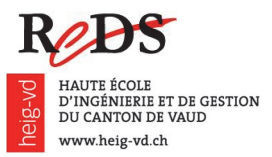

# Module d'approfondissement SEEE

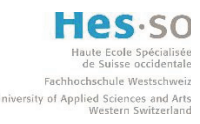

Systèmes d'exploitation et environnements d'exécution embarqués Prof. Daniel Rossier / Magali Fröhlich

**Emulation de périphériques** 

Labo reptar2 (v2017.1.6)

Dans le cadre de ce laboratoire, une émulation de quelques périphériques simples de la plate-forme REPTAR sera réalisée dans l'environnement *Qemu*. Cette émulation sera ensuite reprise et utilisée dans les laboratoires suivants (*drivers*, virtualisation).

#### <u>Consignes de laboratoire</u>

- Ce laboratoire est à faire en binôme.
- Un rapport détaillé doit être élaboré par groupe et sera évalué.

# Prologue – Mise à jour du workspace

- a) Assurez-vous que les dossiers 7seg\_u-boot et miniapp\_u-boot sont présents dans seee\_student.
- b) Ouvrez Eclipse.
- c) Dans la zone blanche du Project Explorer, faites un clic droit et choisissez Import.
- d) Allez dans la section General et choisissez Existing Projects into Workspace.
- e) Cliquez sur Next.
- f) Cliquez sur le bouton *Browse* à droite de *Select root directory*, sélectionnez le dossier *7seg\_u-boot* et cliquez sur *OK*.
- g) Cliquez sur Finish.
- h) Répétez les étapes c à g pour *miniapp\_u-boot*.

N'hésitez pas à vérifier que les deux projets importés se compilent bien.

# Etape no. 1 – Environnement Qemu et machine REPTAR

Cette étape vous permet de vous familiariser avec l'environnement que nous utiliserons pour l'émulation de périphériques.

Dans cette étape, il est nécessaire de travailler avec l'application graphique *Qtemu*, qui constitue le *frontend* graphique de Qemu. L'application est développée en C++ et utilise la librairie Qt.

a) A partir du répertoire seee student, lancez le frontend graphique avec le script stq :

\$ ./stq

b) Les fichiers sources de Qemu se trouvent dans le répertoire *qemu-reds*. Examinez les fichiers suivants :

hw/arm/reptar/reptar.c
hw/arm/reptar/reptar\_sp6.c
hw/arm/reptar/reptar\_clcd.c
hw/arm/reptar/reptar\_sp6\_buttons.c
hw/arm/reptar/reptar\_sp6 emul.c
Emulation gestion du LCD4x20
Emulation gestion des boutons
Gateway entre Qemu et Qtemu

Vous trouverez également toute la documentation nécessaire sur la plate-forme Reptar dans le répertoire *doc*.

c) La compilation de Qemu pourra s'effectuer dans le répertoire *qemu-reds* directement, avec la commande make (utilisez make -j4 ou -j8 pour aller plus vite !).

Avant la toute première compilation, il est nécessaire de lancer le script *configure* avec la commande suivante :

```
$ ./configure --target-list=arm-softmmu --enable-debug --disable-attr --disable-docs
$ make -j8
```

(Vous pouvez retrouver la commande d'appel à *configure*, avec les paramètres adéquats, dans *qemu-reds/README*).

Par la suite, toute modification de l'émulateur nécessitera la recompilation avec la commande make. Vous pourrez également supprimer toutes les productions intermédiaires avec make clean (make distclean si vous souhaitez effacer la pré-configuration ; il faudra relancer le script *configure*).

D'autre part, il est possible de *debugger* l'émulateur *Qemu* en lançant <u>d'abord</u> *qtemu* seul (./qemu/qtemu), puis l'émulateur depuis *Eclipse* (une configuration de *debug* a été préinstallée).

#### Etape no. 2 – Emulation de la FPGA Spartan6

Dans cette étape, il s'agit de mettre en place la structure nécessaire à l'émulation de la FPGA intégrée à la plate-forme. La FPGA implémente des registres associés aux périphériques externes. Dans cette étape, il s'agit de s'assurer que l'accès aux adresses I/O en lecture et écriture fonctionne.

a) Complétez l'émulation de la FPGA afin de tester l'écriture et la lecture à l'une ou l'autre adresse dédiée à la FPGA (affichez simplement un message).

b) Testez les accès en lecture-écriture avec U-Boot.

#### Indications:

- Les fichiers à adapter sont les suivants : *reptar\_sp6.c* et *reptar.c*
- Il faut adapter le code de la plate-forme (*retpar.c*) afin "d'instancier" le nouveau périphérique (cf cours).
- Consultez la documentation de la plate-forme REPTAR pour obtenir les informations relatives à la FPGA.

# Etape no. 3 – Emulation des devices de type LED (output)

La FPGA est connectée à des LEDs qui sont visibles sur l'interface graphique. Cette étape consiste à implémenter le code d'émulation précédent afin de gérer l'accès aux LEDs reliées à la FPGA. Les interactions entre la FPGA et l'interface graphique doivent être gérées proprement.

# Indications

- Il faut gérer un état interne, associé à la FPGA, pour maintenir les valeurs des registres.
- La communication avec le *frontend* graphique s'effectue à l'aide des fonctions définies dans le *Guide d'utilisation de l'infrastructure des salles A07/A09.*
- La commande itbok de U-Boot permet de lancer différents tests sur la plate-forme *Reptar*. Essayez le test no. 10.

# Etape no. 4 – Emulation de type boutons (input)

La FPGA est connectée à une série de boutons (*switches*) sur la plate-forme Reptar. Cette étape consiste à mettre en place la structure nécessaire à la gestion de ces boutons.

a) Adaptez les fichiers nécessaires afin que l'émulation de votre périphérique (FPGA) puisse détecter la pression d'une touche, sans vous préoccuper pour le moment des interruptions.

b) Le projet *sp6\_buttons\_u-boot* contient une application permettant de tester vos boutons (en mode *polling*). Compilez l'application et effectuez quelques tests.

# Indications

- Les fichiers à adapter sont les suivants : *reptar\_sp6.c* et *reptar\_sp6\_buttons.c*.
- Utilisez le *Guide d'utilisation de l'infrastructure des salles A07/A09* pour découvrir comment intercepter la pression d'un bouton avec le front end graphique.
- Utilisez la documentation sur les registres de la FPGA Spartan 6 de la plate-forme afin d'utiliser les bons registres.

# Etape no. 5 – Gestion des interruptions (IRQ) avec les boutons

Complétez votre émulateur avec le code nécessaire à la gestion d'une interruption à niveau émise par la FPGA lorsqu'un bouton est pressé. L'interruption est censée être acquittée par le *driver*. Il faut donc gérer l'état interne associé à cette interruption.

a) Commencez par adapter le code d'initialisation de la plate-forme (*reptar.c*) afin d'instancier une interruption en provenance de la FPGA ; l'interruption sera de type *niveau*.

b) Testez que l'interruption fonctionne en configurant le contrôleur *GPIO* et en interrogeant le registre d'état, dans U-Boot. Les registres du microcontrôleur à utiliser sont les suivants :

GPIO\_RISINGDETECT, GPIO\_IRQENABLE1 et GPIO\_IRQSTATUS1

De plus, l'interruption doit aussi être activée au niveau de la FPGA (cf documentation).

# Indications

- Les fichiers à adapter sont les suivants : *reptar\_sp6.c*, *reptar\_sp6\_buttons.c* et *reptar.c*.
- La ligne d'interruption de la FPGA est reliée à la *GPIO* 10.
- Vous trouverez les informations relatives au contrôleur *GPIO* du microcontrôleur *DM-3730* dans le document *AM/DM37x Multimedia Device Technical Reference Manual*, disponible dans le répertoire *doc/reptar/components/cpu* (pages 3'517 et suivantes).

# Etape no. 6 – Emulation de l'afficheur 7 segments

La FPGA est connectée à un afficheur 7 segments, visible sur l'émulateur. Cette étape consiste à mettre en place la gestion de cet afficheur 7 segments.

a) Adaptez les fichiers nécessaires afin que l'émulation de votre périphérique (FPGA) puisse gérer les trois digits de l'afficheur 7 segments.

b) Le dossier *7seg\_u-boot* contient une application permettant de tester l'afficheur 7 segments : les chiffres de 0 à 9 doivent défiler progressivement : 012, puis 123, 234, 456, 567, ..., 901, 012, etc. Compilez l'application et effectuez quelques tests.

# Indications

- Le fichier à adapter est le suivant : *reptar\_sp6.c*
- Utilisez le *Guide d'utilisation de l'infrastructure des salles A07/A09* pour découvrir comment utiliser l'afficheur 7 segments sur le front end graphique.
- Utilisez la documentation sur les registres de la FPGA *Spartan* 6 de la plate-forme afin d'utiliser les bons registres.

# *Etape no.* 7 – Mini-application utilisant les boutons et l'afficheur 7 segments

- a) Le dossier *miniapp\_u-boot* contient un chablon. Complétez-le afin de créer une application qui utilise les boutons SW2, SW5, SW4 et SW3, ainsi que l'afficheur 7 segments.
  - Lors d'un appui sur SW2, SW5 ou SW4, le digit <u>respectivement</u> à gauche, au centre ou au milieu est incrémenté de 1, modulo 10. Si un digit atteint 9, il reviendra à 0.
  - La valeur initiale de chaque digit, au démarrage de l'application, est 0 (on affichera 000).
  - Un appui sur SW3 quitte l'application.
  - Vous devrez gérer l'anti-rebond : le digit ne devra être incrémenté que si le bouton est pressé puis relâché (comme un appui sur une touche de sonnette par exemple).

b) Testez votre application sur l'émulateur.

c) Déployez et testez votre application sur la plate-forme réelle.

# **Indications**

• Inspirez-vous des codes fournis pour les étapes 4 et 6.